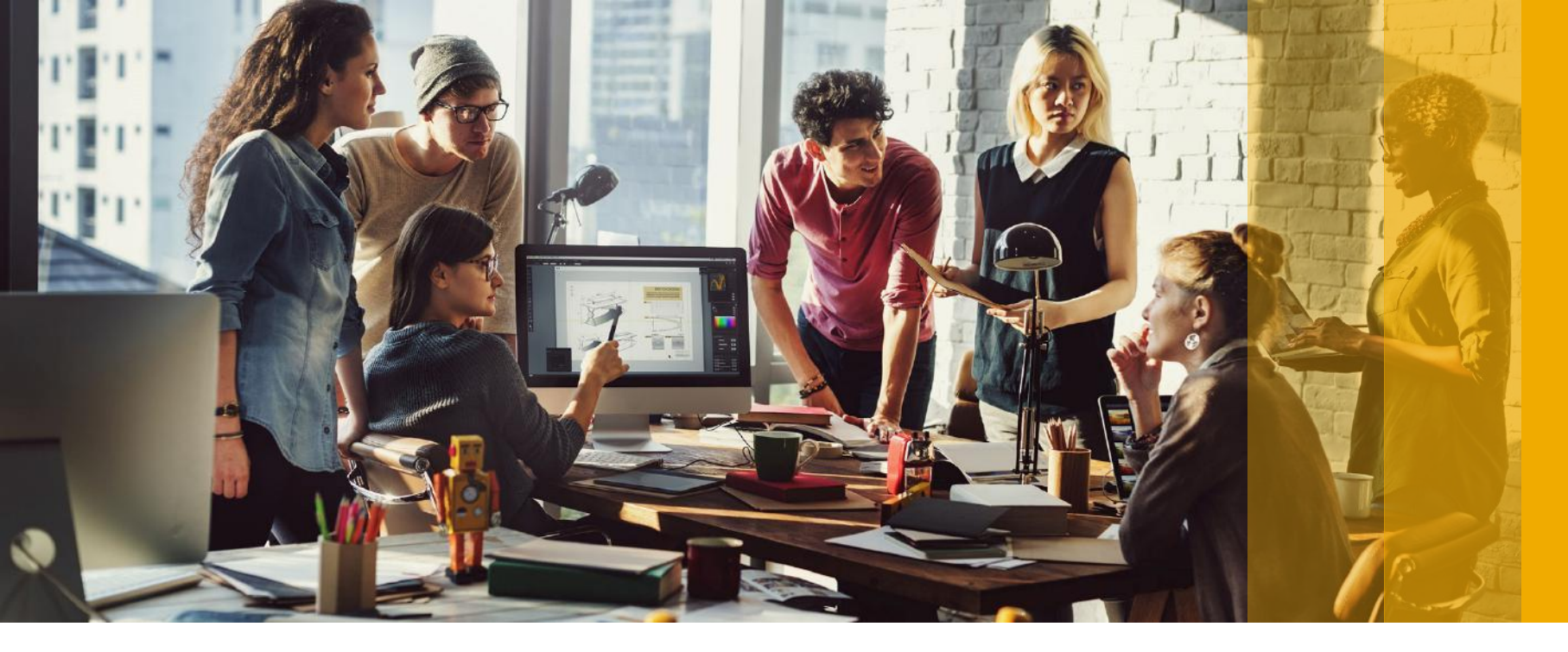

SAP Ariba M

## Login or Sign Up to Ariba Network

PUBLIC

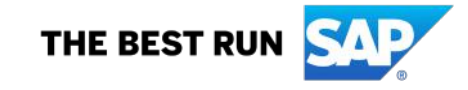

### Ariba Network Supplier "Login" or "Sign-up"

#### Tamouh Shared Procurement Service sent a new Purchase Order 1300019473

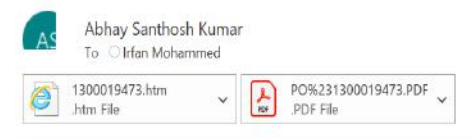

| CAUTION: External email. Do not click links or open attachments unless you recognize the sender and know the content is sai | e. |
|----------------------------------------------------------------------------------------------------|----|
|----------------------------------------------------------------------------------------------------|----|

You can reply to this message. Ariba Network or other Ariba cloud services will send your reply to the appropriate message recipient(s) and link it to its corresponding document. SAP Ariba stores your contact information (email and name) according to the policy at <a href="https://service.ariba.com/w/collab-platform/common/tou/en/MessagingPolicy.html">https://service.ariba.com/w/collab-platform/common/tou/en/MessagingPolicy.html</a>. By replying to this message, you're accepting the terms in the policy.

| SAP Ariba 🍌                                                                                    |                                                                                                    |                                                                                                    |                                                                                                    |
|------------------------------------------------------------------------------------------------|----------------------------------------------------------------------------------------------------|----------------------------------------------------------------------------------------------------|----------------------------------------------------------------------------------------------------|
| Tamou<br>If more than<br>Your custor                                                           | h Shared Procurement Service sen<br>me email address is associated with your organization for PO delivery,<br>ner sends their orders through Ariba Network. You'll get a F | t a new order<br>then the copy of this purchase order would be sent to them as well.<br>REE Ariba Network standard account to process this order. If you have an account, you can use it and lo<br>Process order | You will receive an<br>email notification of the<br>PO on Ariba Network<br>each time Tamouh<br>sends you a PO |
| This purcha<br>From:<br>Tafawuq<br>Tamouh B<br>11393 Ał<br>United Ara<br>Phone: +<br>Fax: + () | 1. Click the<br>"Process Order"<br>button to sign in<br>with your existing<br>Tamouh Ariba<br>Account                                                                      | t Aliba and Ariba Network, visit <u>http://www.ariba.com</u> .<br>To:<br>Demo Supplier-TEST<br>Al Reon Island<br>Aly Ohabi<br>United Arab Emirates<br>Phone:<br>Fax:<br>Email: <u>Edit.com</u>                   | Purchase Order<br>(New)<br>1300019473<br>Amount: 1,700.00 AED                                                 |

Reply

( Reply All

-> Forward

Sun 9/13/2020 4:56 PM

...

### Ariba Network Supplier "Login" or "Sign-up"

SAP Ariba Network 👻

#### Join your customer on Ariba Network!

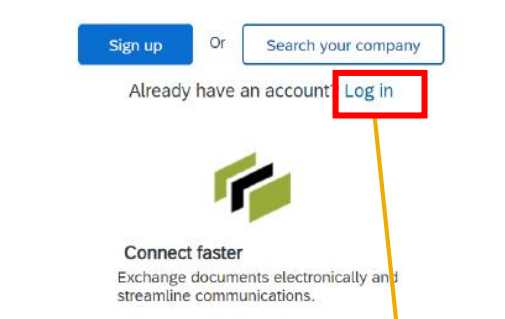

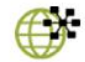

Reach more customers worldwide Sign up with Ariba Discovery and increase sales leads.

Ariba Network standard account is Free

Learn more

 Click "Log in" to connect your existing Ariba
Account with Tamouh for transactions on Ariba
Network or click
"Sign Up" to create a new Account

Strengthen relationships

same secure network.

Collaborate with your customer on the

### Ariba Network Supplier "Login" with existing Account

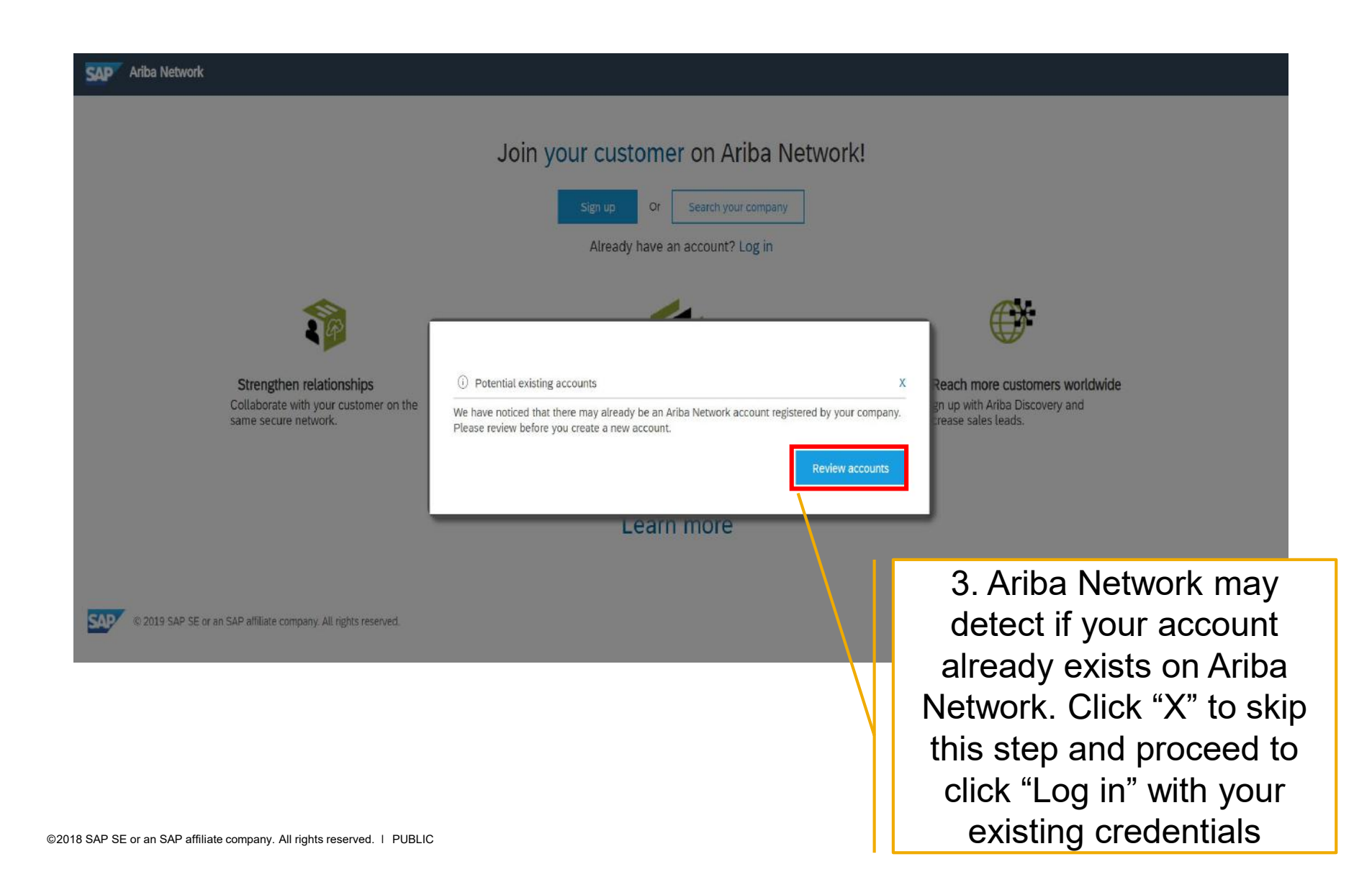

### Ariba Network Supplier "Login" with existing Account

SAP 🛛 Ariba Network 👻

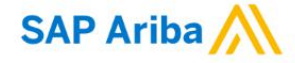

#### View all your documents in one Ariba Network account

Ariba Network can transfer documents into your company's existing Ariba Network account. This allows you to view and manage documents easily from your existing account, without having to register a new Ariba Network account. After you log in, your documents may be temporarily unavailable while the transfer process is completed.

#### Notes:

Fees may apply based on your account type. To see your account type, sign in and go to Company Settings. You have to be the Account Administrator or have the 'Fulfillment Invitation Account Merge' permission to transfer documents in o 4. Enter your **existing** Username and Password

To get started, log in to your existing supplier account.

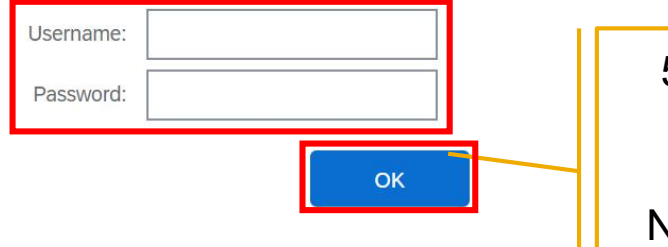

5. Click "OK" to connect your existing Ariba Network account

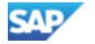

© 2019 SAP SE or an SAP affiliate company. All rights reserved.

### Ariba Network Supplier "Sign-up" for new Account

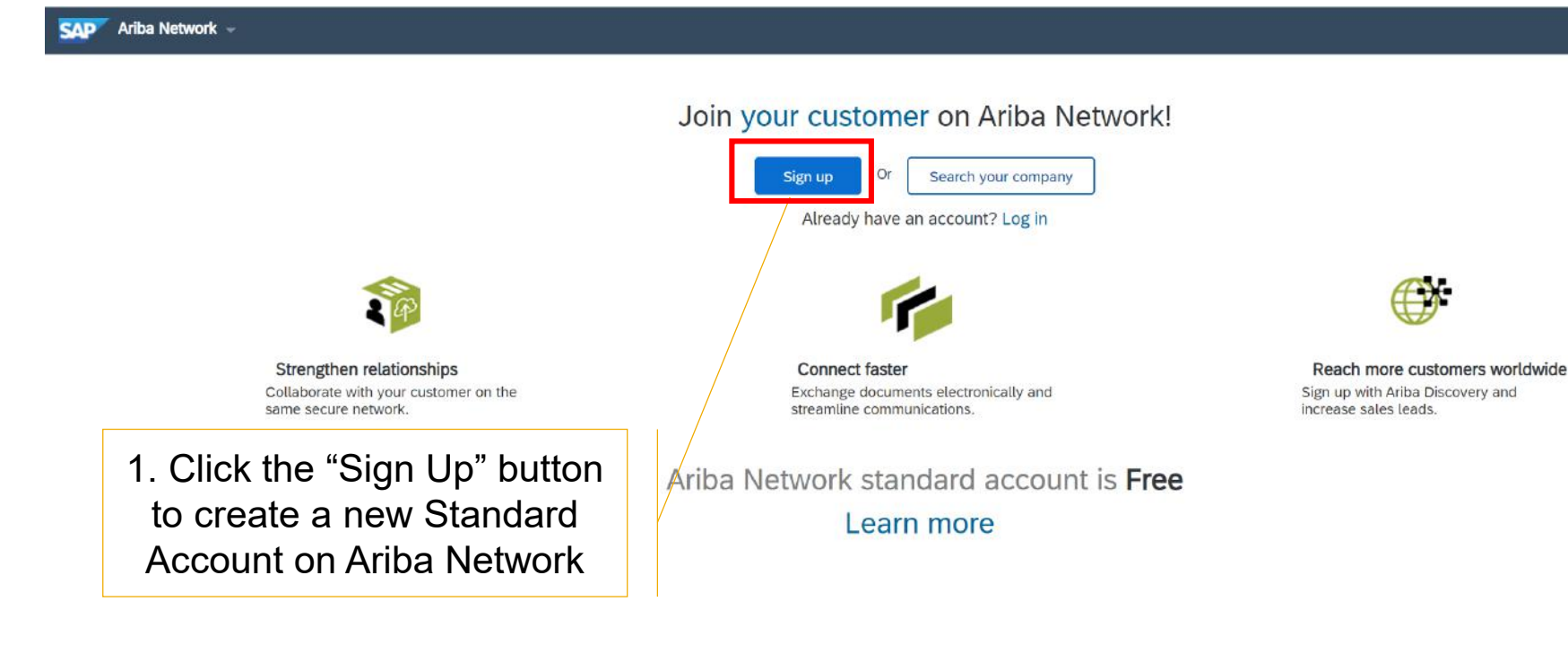

### Ariba Network Supplier "Sign-up" for new Account

|                   | nation                                                                                                    |                                                                | User account                 | informatio  | n                    |                 |
|-------------------|----------------------------------------------------------------------------------------------------|----------------------------------------------------------------|------------------------------|-------------|----------------------|-----------------|
|                   |                                                                                                    | * Indicates a required field                                   |                              |             |                      |                 |
| Company Name:*    | ACME-Company Inc                                                                                                   |                                                                |                              | Name: *     | First Name           | Last Name       |
| Country*          | Singapore [SGP]                                                                                                    | If your company has more than one office enter the main office | 2. Fill in all the           | Email:*     |                      |                 |
| Address*          | 2000 Street ABC                                                                                                    | address. You can<br>enter more addresses                       | mandatory                    |             | Use my email as my u | sername         |
|                   | Line 2                                                                                                    | address, billing<br>address or other                           | Company                      | Username: * |                      |                 |
|                   | Line 3                                                                                                    | your company pro-                                              | Information                  | Password:*  | Enter Password       |                 |
|                   | Line 4                                                                                                    |                                                                | details and User             |             | Repeat Password      |                 |
| City*             | Singapore                                                                                                    |                                                                | Account info                 | Language:   | English              | ~               |
| Postal Code+      | 14000                                                                                                    |                                                                |                              | Ema         | s@sap.com            |                 |
|                   |                                                                                                    | t Torms of Us                                                  | e and click on Regis         | ster        |                      |                 |
|                   | Accep                                                                                                    |                                                                | <u> </u>                     |             |                      |                 |
| I have read and   | agree to the Terms of Use and the Ariba Privacy Stater                                                             |                                                                | red future POs will be sent  | to your d   |                      |                 |
| I have read and   | Accep                                                                                                    | Account is register                                            | ed, future POs will be sent  | to your d   | Register             | r account email |
| I have read and   | Accep<br>J agree to the Terms of Use and the Ariba Privacy Stater<br>a note that after your Light<br>3. Accept the | Account is register                                            | red, future POs will be sent | to your d   | Register             | r account email |
| 🗸 I have read and | agree to the Terms of Use and the Ariba Privacy Statem                                                             | nent                                                           |                              |             |                      |                 |

### Ariba Network Supplier "Login" or "Sign-up"

| SAP Ariba Network - Stand                                                                                                    | dard Account Upgrade | TEST MODE                  |  |  |  |  |  |  |
|----------------------------------------------------------------------------------------------------|----------------------|----------------------------|--|--|--|--|--|--|
| Purchase Order: 1300019473                                                                                                    |                      |                            |  |  |  |  |  |  |
| & SAP Ariba has partnered with Uber Freight to provide suppliers with real-time pricing and reliable capacity, especially crucial during times of disruption. Learn more |                      |                            |  |  |  |  |  |  |
|                                                                                                    |                      |                            |  |  |  |  |  |  |
| Create Order Confirmation 🔻                                                                                                    | Create Ship Notice   | Create Invoice 🔻           |  |  |  |  |  |  |
| Confirm Entire Order                                                                                                    | 5 (                  | lick on "Create Order      |  |  |  |  |  |  |
| Update Line Items                                                                                                    | 5.0                  | LICK OIT CLEALE OIGET      |  |  |  |  |  |  |
| Reject Entire Order                                                                                                    | Confi                | rmation" to confirm the    |  |  |  |  |  |  |
| rium.<br>Tofousug Encilition Management III (                                                                                                    | order.               | You can "Confirm Entire    |  |  |  |  |  |  |
| Tamouh Business Hub. Reem Island                                                                                                    | Ordor" +             | o fully confirm or "Undate |  |  |  |  |  |  |
| 113939 Abu Dhabi                                                                                                    | Order l              | o fully confirm or Opdate  |  |  |  |  |  |  |
| United Arab Emirates<br>Phone: + () +971 2 698 0000                                                                                                    | Line Ite             | ems" to partially confirm. |  |  |  |  |  |  |
| Fax: + () +971 2 698 0001                                                                                                    | I [                  | Email: abhay.kumar@tibs.ae |  |  |  |  |  |  |

Payment Terms (1) 0.000% 45 45 days from date of invoice Contact Information Supplier Address Demo Supplier Al Reem Island Abu Dhabi United Arab Emirates Email: E@t.com Phone: + () +9715563636 Fax: Address ID: 0001506416 buyerID: 0001506416

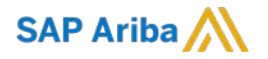

# Thank you.

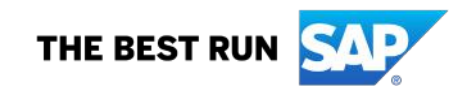